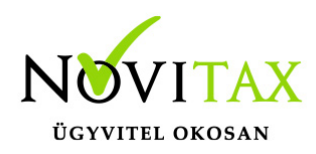

# Árajánlat, rendelés

Árajánlat, rendelés csak a Rendelés nyilvántartási modul – (RETAX) segítségével készíthető.

#### Árajánlat, rendelés beállítása

- 1. A **Beállítások/Alapbeállítások/Rendelés-nyilvántartás** menüpontban állítható be az árajánlat kezeléséhez és nyomtatásához szükséges paraméterek.
- Amennyiben a Rendelés nyilvántartás/Törzsadatok/Rendelés típusok menüpont alatt nem találunk árajánlat típusú számlatípust, azt létre kell hozni. A menüpontba belépve az Insert vagy a + gomb segítségével tudjuk rögzíteni az új típusokat, mely lehet szállítói árajánlat, vevői árajánlat, szállítói rendelés vagy vevői rendelés.

| Árajánlat/Rendelés típus felvitel      |                                              |                                                                     |          |  |  |  |  |
|----------------------------------------|----------------------------------------------|---------------------------------------------------------------------|----------|--|--|--|--|
| Kód<br>Név<br>Típus<br>Szlev. állapota | AS - Szá<br>AV - Vev<br>RS - Szá<br>RV - Vev | llítói árajánlat<br>ői árajánlat<br>Ilítói rendelés<br>vői rendelés |          |  |  |  |  |
| Céglogók beál                          | lítása                                       | ✓ OK                                                                | X Mégsem |  |  |  |  |

Árajánlatot rögzíteni a **Rendelés nyilvántartás/Árajánlat** menüpont alatt lehet. Az árajánlat rögzítése hasonló bármelyik számláéhoz. A fej adatok megadását követően a tétel részben meg kell adni az árajánlat cikkeit, majd tárolhatjuk az árajánlatot.

## www.novitax.hu

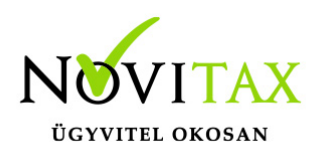

## Árajánlat, rendelés

|                  | S                          |                                    |                       |                                    |                 |                  |                         |                          |                       |
|------------------|----------------------------|------------------------------------|-----------------------|------------------------------------|-----------------|------------------|-------------------------|--------------------------|-----------------------|
| Tipus<br>Partner | AV Szám                    | • Part.rend.szám                   | Kedv. 0.00 %          | Árajánlat száma<br>Árajánlat kelte | 2015.10.26      | Nettó<br>Áfa     | 1000<br>270             |                          |                       |
|                  | 4030 Debrecen              | teszt 1                            |                       | Kért szállítás                     |                 | Bruttó           | 1270                    |                          |                       |
| P. ügyint.       |                            | Telefon                            |                       | Visszaig. dátum                    |                 | Dev.nettó        | 0                       |                          |                       |
| S. ügyint.       | Saját ügyintéző            | <ul> <li>◆ 3436 Telefon</li> </ul> |                       | Várh.kiszállítás                   |                 | Dev.áfa          | 0                       |                          |                       |
| Száll.cím        | 4030 Debrecen              | teszt 1                            | Címek                 | Teljesítési                        | adatok          | Dev.bruttó       | •                       |                          |                       |
| Száll.mód        | •                          | Prioritás Ál                       | llapot 00 - Nyitott 👻 | Riasztás                           |                 | Deviza           |                         |                          |                       |
| Paritás          | EXW Debrecen               | Száll. határidő                    | -<br>-                | Árajánlat érv.                     |                 | ☑ Összesítés i   | nyomtatáskor            |                          |                       |
| Megjegyzés       |                            |                                    |                       | Bank 1                             | • 6140003811    | 025409000000     | 00                      |                          |                       |
| Csatolt á        | illományok szerkesztése    |                                    | Rendelés/árajánlat ir | mportálása Á                       | rajánlat szöveg | ✓ ОК             | X Mégsem                |                          |                       |
| Árajánlat téte   | lek                        |                                    |                       |                                    |                 |                  |                         |                          |                       |
| Állapot          | Cikkszám Cikk              |                                    | Ajánlat e.ár          | Rendelt menny. Re                  | end. me.egys. V | i.ig. e.ár Vi.ig | g. menny. Telj. e.ár    | Telj. menny. Telj. me.eg | ys. Kiadott mennyiség |
|                  |                            |                                    |                       |                                    |                 |                  |                         |                          |                       |
|                  |                            |                                    |                       |                                    |                 |                  |                         |                          |                       |
| + -              | • C S                      |                                    |                       |                                    |                 |                  |                         |                          |                       |
| + -              | • 6 2                      |                                    |                       |                                    |                 | F12 - 1          | Word export             |                          |                       |
| •   -            | ▲ c s<br>F5 - Árajánlatfej | F7 - Bizonylat t                   | tétel import          | F11 - Nyom                         | tatási kép      | F12 - 1          | Word export<br>X Mégsem |                          |                       |

Az árajánlat alapból Nyitott állapotúként kerül rögzítésre, de lehetőségünk van Lezárttá illetve Visszaigazolttá tenni (csak visszaigazolt árajánlatból készíthető automatikusan rendelés).

#### Rendelés készítése

Rendelést a **Rendelés nyilvántartás/Rendelések kezelése** menüpont alatt készíthetünk. A megfelelő típus, dátumok és partner megadása után adhatjuk meg a tétel részben a rendelés cikkeit. Amennyiben az adott partnernek készült árajánlat akkor a fejben aktívvá válik az **Árajánlatból rendelés** gomb. A gomb megnyomását követően a program felkínálja a még be nem számított visszaigazolt árajánlatokat és a megfelelő(k) kiválasztása után a program automatikusan bemásolja az árajánlat cikkeit a rendelésbe. Az így bemásolt cikkek még szabadon törölhetők, módosíthatók.

## www.novitax.hu